# FENECON

FEMS App Modbus/TCP lesend

# FENECON

# Table of Contents

| 1. Modbus/TCP - Read access                                       | 2  |
|-------------------------------------------------------------------|----|
| 1.1. Prerequisites                                                | 2  |
| 1.2. Basics Modbus/TCP                                            | 2  |
| 1.3. Modbus table                                                 | 3  |
| 1.4. Example 1: Read access battery charge status with QModMaster | 6  |
| 2. Contact                                                        | 10 |
| 3. Verzeichnisse                                                  | 11 |
| 3.1. Abbildungsverzeichnis                                        |    |
| 3.2. Tabellenverzeichnis                                          |    |

#### 1. Modbus/TCP - Read access

These instructions describe read access to a FENECON electrical energy storage system using the Modbus/TCP API. The basics of the protocol are described first. Then, the functionality of the interface is explained.

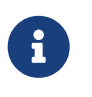

The readable data is collected in real time and may contain deviations or inaccuracies. This data is for information purposes only and must not be used as a basis for legally binding decisions or actions.

#### 1.1. Prerequisites

The device accessing the electrical energy storage system (e. g. notebook/PC) must have direct access to the IP address of the FEMS - i. e. be connected to the same physical network, for example.

#### 1.2. Basics Modbus/TCP

The Modbus protocol is a communication protocol based on a client/server architecture. It was created in 1979 by Gould-Modicon for communication with its programmable logic controllers. Modbus has become a de facto standard in the industry as it is an open protocol. The Modbus TCP version has been part of the IEC 61158 standard since 2007.

#### Wikipedia: Modbus/TCP

Modbus can be used to connect a client (e. g. a PC/EMS) and several servers (e. g. measurement and control systems, battery storage, PV system, EV charging station). There are two versions: One for the serial interface (EIA-232 and EIA-485) and one for Ethernet. This manual describes the version for Ethernet. TCP/IP packets are used to transmit the data.

Read and write access is possible to the following object types:

| Object type                                   | Access       | Size    | Function code |
|-----------------------------------------------|--------------|---------|---------------|
| Single input/output "Coil"                    | read & write | 1-bit   | 01 / 05 / 15  |
| Single input "Discrete Input"                 | read only    | 1-bit   | 02            |
| (Analog) inputs "Input<br>Register"           | read only    | 16-bits | 04            |
| (Analog) inputs/outputs<br>"Holding Register" | read & write | 16-bits | 03 / 06 / 16  |

a

The interface for read access is already included and pre-installed ex works.

The Modbus interface is configured as follows:

| Device address | IP address of the EMS (e.g. 192.168.0.20) |
|----------------|-------------------------------------------|
| Port           | 502                                       |
| Unit ID        | 1                                         |
| Function Codes | 03 (Read Holding Registers)               |

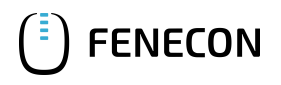

| 04 (Read Input Registers) |
|---------------------------|

Table 1. Parameters for read access

The interface enables access to the channels of the \_*sum* component by default.

#### 1.3. Modbus table

Via the Online Monitoring you can conveniently download the individual Modbus table for your system as an Excel file as follows:

|          | itoring                                      |
|----------|----------------------------------------------|
| <b>†</b> | Energy monitor                               |
|          | 0.1 kW<br>0.1 kW<br>0.1 kW<br>0.1 kW<br>0 kW |

Figure 1. Open the tab at the top left of Online Monitoring

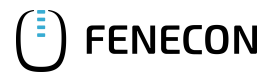

#### 1.3. Modbus table

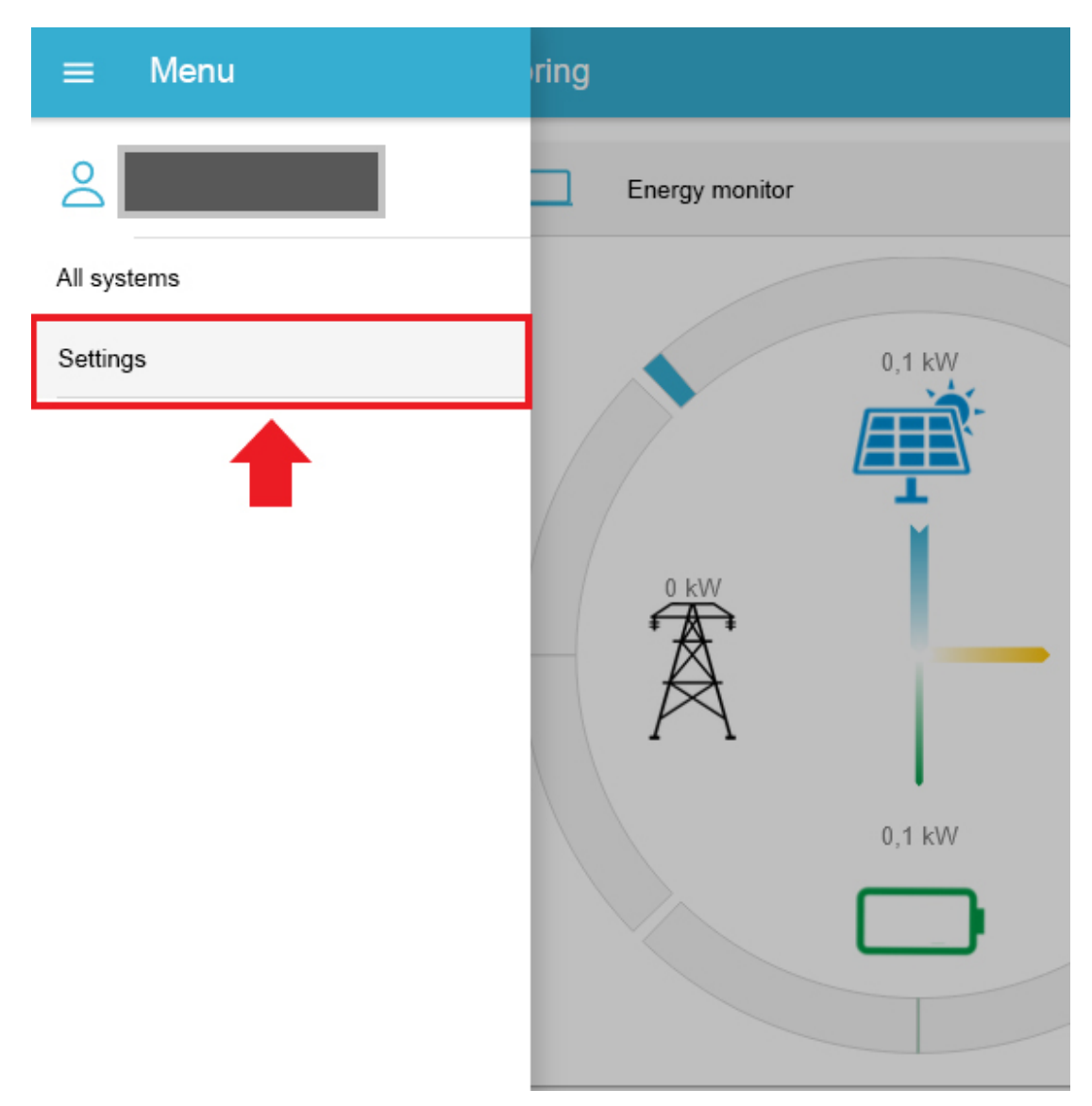

Figure 2. Open "Settings"

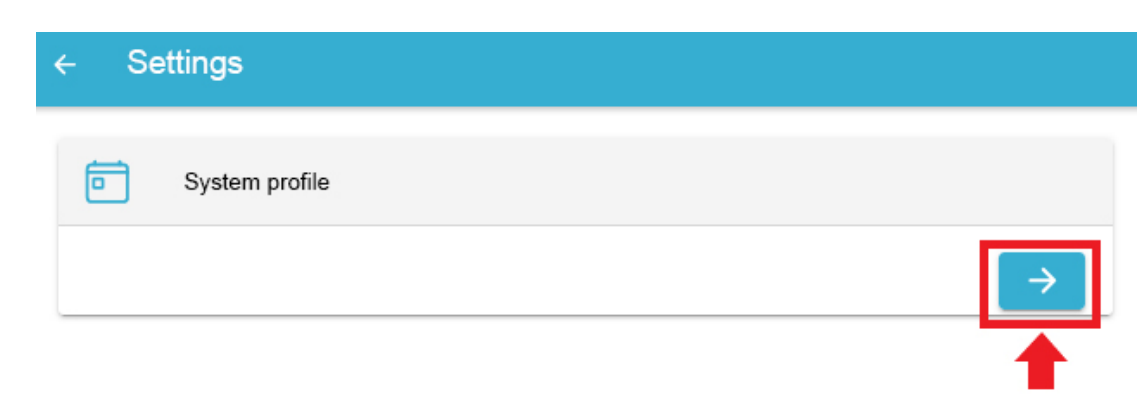

Figure 3. Open system profile

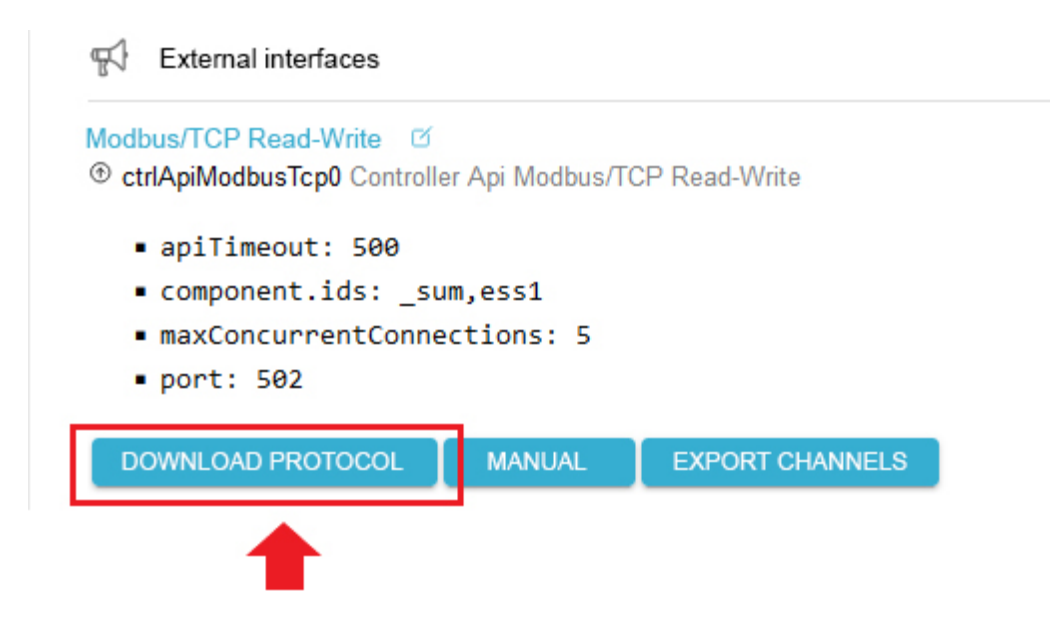

Figure 4. Open ctrlApiModbusTcp and click on "Download Protocol".

FENECON

You can also find the most important data points here in the quick overview:

| Address<br>(address) | Name<br>(Name)           | Type<br>(Type) | Value/Description<br>(Value/Description)                                                                           | Unit<br>(Unit)                | Access<br>(Access) |
|----------------------|--------------------------|----------------|----------------------------------------------------------------------------------------------------|-------------------------------|--------------------|
| 200                  | Component-ID             | string16       | _sum                                                                                                    |                               | RO                 |
| 222                  | State                    | enum16         | 0:Ok, 1:Info, 2:Warning, 3:Fault                                                                                   |                               | RO                 |
| 302                  | EssSoc                   | uint16         | State of charge<br>[0 - 100]                                                                                       | Percent [%]                   | RO                 |
| 303                  | EssActivePower           | float32        | AC-side active power of the<br>electrical energy storage<br>including excess DC generation<br>with hybrid inverter | Watt [W]                      | RO                 |
| 309                  | EssReactivePower         | float32        | AC-side reactive power of the electrical energy storage                                                            | Volt Ampere Reactive<br>[var] | RO                 |
| 315                  | GridActivePower          | float32        | Active power at grid connection point                                                                              | Watt [W]                      | RO                 |
| 317                  | GridMinActivePower       | float32        | Minimum active power<br>measured per grid connection<br>point                                                      | Watt [W]                      | RO                 |
| 319                  | GridMaxActivePower       | float32        | Maximum active power per<br>measured active power at the<br>grid connection point                                  | Watt [W]                      | RO                 |
| 327                  | ProductionActivePower    | float32        | Active power of the PV yield and,<br>if applicable, yield from external<br>inverters                               | Watt [W]                      | RO                 |
| 329                  | ProductionMaxActivePower | float32        | Maximum measured active power of the PV system                                                                     | Watt [W]                      | RO                 |

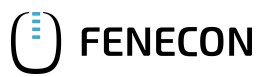

#### 1.4. Example 1: Read access battery charge status with QModMaster

| 331 | ProductionAcActivePower   | float32 | Active power of the external AC inverters                                                                                             | Watt [W]        | RO |
|-----|---------------------------|---------|----------------------------------------------------------------------------------------------------|-----------------|----|
| 339 | ProductionDcActualPower   | float32 | Power of the DC generation of the hybrid inverter                                                                                     | Watt [W]        | RO |
| 343 | ConsumptionActivePower    | float32 | Active power of the electrical consumption                                                                                            | Watt [W]        | RO |
| 345 | ConsumptionMaxActivePower | float32 | Maximum active power of<br>electrical consumption ever<br>measured                                                                    | Watt [W]        | RO |
| 351 | EssActiveChargeEnergy     | float64 | Cumulative electrical energy of<br>the AC-side battery charging incl.<br>excess PV generation at the<br>hybrid inverter               | Watt hours [Wh] | RO |
| 355 | EssActiveDischargeEnergy  | float64 | Cumulative electrical energy<br>from electrical energy storage to<br>consumption via AC output of<br>the inverter incl. PV generation | Watt hours [Wh] | RO |
| 359 | GridBuyActiveEnergy       | float64 | Cumulative electrical energy from grid consumption                                                                                    | Watt hours [Wh] | RO |
| 363 | GridSellActiveEnergy      | float64 | Cumulative electrical energy of the grid feed-in                                                                                      | Watt hours [Wh] | RO |
| 367 | ProductionActiveEnergy    | float64 | Cumulative electrical energy of<br>PV generation + external inverter<br>generation                                                    | Watt hours [Wh] | RO |
| 371 | ProductionAcActiveEnergy  | float64 | Cumulative electrical energy of the external inverters                                                                                | Watt hours [Wh] | RO |
| 375 | ProductionDcActiveEnergy  | float64 | Cumulative electrical energy of the PV generation of the inverter                                                                     | Watt hours [Wh] | RO |
| 379 | ConsumptionActiveEnergy   | float64 | Cumulative electrical consumption                                                                                                    | Watt hours [Wh] | RO |
| 383 | EssDcChargeEnergy         | float64 | Cumulative DC electrical energy of battery charging                                                                                   | Watt hours [Wh] | RO |
| 387 | EssDcDischargeEnergy      | float64 | Cumulative DC electrical energy of storage discharge                                                                                  | Watt hours [Wh] | RO |
| 415 | EssDischargePower         | float32 | Actual AC-side active power of the electrical energy storage                                                                          | Watt [W]        | RO |
| 417 | GridMode                  | enum16  | 1:On-Grid, 2:Off-Grid                                                                                                    |                 | RO |

Table 2. Modbus table component Sum

#### 1.4. Example 1: Read access battery charge status with QModMaster

The following is an example of read access to the state of charge (SoC) of the battery using the free tool *QModMaster*.

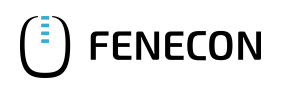

#### Download the tool using this link: Online: https://sourceforge.net/projects/qmodmaster/

The value of the state of charge is stored as follows (see above):

| Address | Name        | Туре   | Value/Descriptio<br>n | Unit        | Access |
|---------|-------------|--------|-----------------------|-------------|--------|
| 302     | _sum/EssSoc | uint16 |                       | Percent [%] | RO     |

Table 3. Register address for the state of charge of the battery

By default, the *Base Address* is set to 1 in QModbusMaster. This value must be changed to 0. Otherwise, the register addresses from the system profile are shifted by 1.

| 🗬 QModMaster                                                                      |                                                                                                    |              | —          | $\times$ |
|-----------------------------------------------------------------------------------|----------------------------------------------------------------------------------------------------|--------------|------------|----------|
| File Options Commands V                                                           | /iew Help                                                                                                    |              |            |          |
| 9 🗗 📝 📰 🗘 🏷                                                                       | S 🔋 🗉 🔏                                                                                                    | III 🕆 🕎      | 2 0        | 0        |
| Modbus Mode TCP Unit ID<br>Function Code Read Input Re<br>Number of Registers 1 ÷ | 1 Scan Rate (ms) 100   Settings ?   Max No Of Bus Monitor Lines @   Response Timeout (sec) @   Base Addr @   Endian ØK OK | DO 🗘         |            |          |
| TCP - 10.0.3 75:502 Base Addr                                                     | • 0 Packets • 0                                                                                                    | Endian - Bin | Errors - 0 |          |

#### Figure 5. Settings

Under *Modbus TCP Settings, Slave IP* and *TCP Port* must be configured correctly.

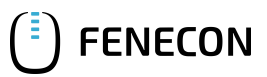

| 1.4. Example 1: R | ead access batter | y charge status | with QModMaster |
|-------------------|-------------------|-----------------|-----------------|
|                   |                   | / 0             |                 |

| QModMaster                    |                             | _     |        | $\times$ |
|-------------------------------|-----------------------------|-------|--------|----------|
| File Options Commands         | View Help                   |       |        |          |
| 9 3 💉 📰 🗘                     | 🕈 📰 🗶 🗉 🧧 🎸                 | 朢 ☑   | Q 0    | ٢        |
| Modbus Mode TCP $\lor$ Unit I | D 1 🖨 Scan Rate (ms) 1000 🖨 |       |        |          |
| Function Code Read Input F    | Modbus TCP Settings ? ×     | Dec 🗸 |        |          |
| Number of Registers 1 🖨       | Slave IP 100375_            |       |        |          |
| 78                            | TCP Port 502                |       |        |          |
|                               | OK Cancel                   |       |        |          |
| -                             |                             | 1     |        |          |
|                               |                             |       |        |          |
|                               |                             |       |        |          |
|                               |                             |       |        |          |
| • TCP : 10.0.3.75:502 Base Ad | dr:0 Packets:1 Endian:Big   | Erro  | rs : 0 |          |

Figure 6. Modbus TCP settings

As this is a *unit16*, a 16-bit word, i. e. a register, must be read out. After setting the values, click on the "Read/Write" menu item. The read value appears below.

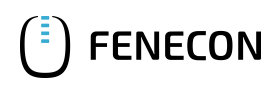

| 📑 QModMaster                                                  | _        |            | × |
|---------------------------------------------------------------|----------|------------|---|
| File Options Commands View Help                               |          |            |   |
| 🔊 🕞 🗾 😳 🍫 😋 🗒 🗮 🖤 🚆                                           |          | <b>Q 0</b> | ۲ |
| Modbus Mode TCP V Unit ID 1 🖨 Scan Rate (ms) 1000 🜩           |          |            |   |
| Function Code Read Input Registers (0x04) V Start Address 302 | Dec \vee |            |   |
| Number of Registers 1 🖨 Data Format Dec 🗸 Signed 🗌            |          |            |   |
| 78                                                            |          |            |   |
|                                                               |          |            |   |
|                                                               |          |            |   |
|                                                               |          |            |   |
|                                                               |          |            |   |
| TCP: 10.0.3.75:502 Base Addr: 0 Packets: 1 Endian: Big        | Erro     | ors : O    |   |

Figure 7. Read value

The comparison with Online Monitoring confirms the correctness of the read value.

| Storage system          |      |
|-------------------------|------|
| 78 %                    |      |
| Charging<br>Discharging | 0 kW |

Figure 8. Comparison with Online Monitoring

Other read operations are performed in the same way.

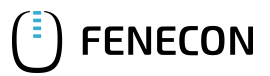

## 2. Contact

For support, please contact:

FENECON GmbH Gewerbepark 6 94547 Iggensbach

Telefon — Service: 0991-648800-33 E-Mail — Service: service@fenecon.de

# 3. Verzeichnisse

### 3.1. Abbildungsverzeichnis

Figure 1. Open the tab at the top left of Online Monitoring

- Figure 2. Open "Settings"
- Figure 3. Open system profile
- Figure 4. Open ctrlApiModbusTcp and click on "Download Protocol".
- Figure 5. Settings
- Figure 6. Modbus TCP settings
- Figure 7. Read value
- Figure 8. Comparison with Online Monitoring

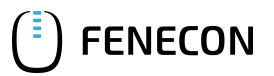

#### 3.2. Tabellenverzeichnis

- Table 1. Parameters for read access
- Table 2. Modbus table component Sum
- Table 3. Register address for the state of charge of the battery